### DGP 306 話機號碼異動操作教學

- 1. 透過網頁瀏覽器連線到話機 IP
  - 範例:學校話機使用的 IP 為 192.168.1.23 則在瀏覽器輸入 http://192.168.1.23:9999 ※查詢話機 IP 可由話機上的 MENU 按鍵查詢。

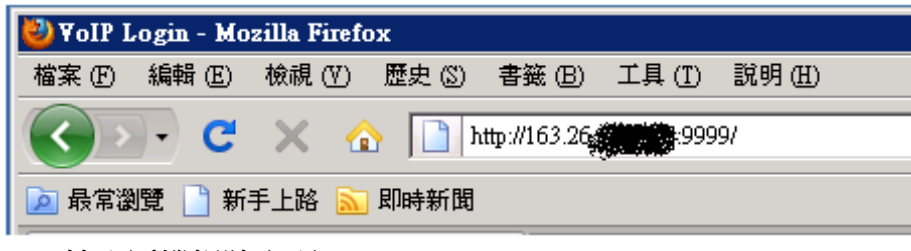

2. 輸入話機帳號密碼

Username : root

Password : test

| Login VolP                                |       |  |  |  |
|-------------------------------------------|-------|--|--|--|
| Enter your username and password to login |       |  |  |  |
| VoIP server                               |       |  |  |  |
| Username                                  | root  |  |  |  |
| Password                                  | test  |  |  |  |
|                                           | Login |  |  |  |

#### 3. SIP Setting

登入後畫面如下,點選左邊功能表選單的「SIP Setting」

| Voip         |          | System Information This page illustrate the system related information. |                                   |  |
|--------------|----------|-------------------------------------------------------------------------|-----------------------------------|--|
| 1.00102      |          | Model Name:                                                             | PHONE                             |  |
|              |          | Firmware Version:                                                       | Wed Jan 14 18:01:27 2009 (901140) |  |
| Phone Book   |          | Codec Version:                                                          | Tue Nov 18 16:03:12 2008.         |  |
| Network      | •        |                                                                         |                                   |  |
| SIP Settings | •        |                                                                         |                                   |  |
| NAT Trans    | •        |                                                                         |                                   |  |
| Others       | •        |                                                                         |                                   |  |
| System Auth. | <b>▼</b> |                                                                         |                                   |  |

### 4. 更改 Service Domain Setting

|                                                      | Phone Book                      |                | Service Domain Settings<br>You could set information of service domains in this page. |                    |                |  |  |
|------------------------------------------------------|---------------------------------|----------------|---------------------------------------------------------------------------------------|--------------------|----------------|--|--|
|                                                      |                                 |                |                                                                                       | Realm No.: Realm 1 |                |  |  |
|                                                      |                                 |                |                                                                                       | Realm              | 6 o C or       |  |  |
|                                                      |                                 | Network        |                                                                                       | Active:            | locaran        |  |  |
|                                                      | Net                             |                |                                                                                       | Display Name.      | 20270          |  |  |
|                                                      |                                 |                |                                                                                       | Benjeter Name:     | 202020         |  |  |
|                                                      | SIP                             | Service Domain |                                                                                       | Register Password  |                |  |  |
|                                                      |                                 | Port           |                                                                                       | Domain Server:     | sip.tnc.edu.tw |  |  |
|                                                      | NA                              | Codec          |                                                                                       | Proxy Server:      | sip.tnc.edu.tw |  |  |
|                                                      |                                 | Codec ID       |                                                                                       | Outbound Proxy:    | sip.tnc.edu.tw |  |  |
|                                                      | Oth                             | DTMF           |                                                                                       | Subscribe for MWI: | OOn ☉Off       |  |  |
|                                                      |                                 | RPort          |                                                                                       | Status:            | Registered     |  |  |
|                                                      | Sys                             | Other 🚽        |                                                                                       |                    |                |  |  |
| ļ                                                    | •                               |                |                                                                                       |                    | Submit Reset   |  |  |
| C                                                    | Displa                          | ay Name:請填入約   | 網路電話                                                                                  | 舌號碼                |                |  |  |
| ι                                                    | Jser                            | Name:請填入網路     | 格電話號                                                                                  | 乾碼                 |                |  |  |
| F                                                    | egis                            | ter Name:請填入   | 網路電話                                                                                  | 話號碼                |                |  |  |
| Register Password:密碼                                 |                                 |                |                                                                                       |                    |                |  |  |
| (密碼查詢請至 http://voip.tn.edu.tw 網站,點選 號碼管理號 > 號碼密碼查詢。) |                                 |                |                                                                                       |                    |                |  |  |
| Domain Server : 163.26.2.3                           |                                 |                |                                                                                       |                    |                |  |  |
| Proxy Server : 163.26.2.3                            |                                 |                |                                                                                       |                    |                |  |  |
| Outbound Proxy : $163.26.2.3$                        |                                 |                |                                                                                       |                    |                |  |  |
|                                                      | ※按下 Submit 命屮泪下列書面,接下本雲做健方的動作。  |                |                                                                                       |                    |                |  |  |
| •                                                    | ※按「 Sublint 曾山児」 〉 り 重山 , 按 「 米 |                |                                                                                       |                    |                |  |  |

# Note Information

This page inform user important information.

Configure OK.

You have to **save** and **reboot** the VoIP to effect those changes.

#### 5. 儲存設定

點選左邊功能表「Save Change」,接著再點選右邊的「Save」按鈕,話機即會自動重新開機。

|                      | Phone            | Save Changes<br>You have to save changes to effect them. |  |  |
|----------------------|------------------|----------------------------------------------------------|--|--|
|                      | Phone Book       | Save Changes: Save                                       |  |  |
|                      | Phone Setting    |                                                          |  |  |
|                      | Network 🔸        |                                                          |  |  |
|                      | SIP Settings 🔹 🕨 |                                                          |  |  |
|                      | NAT Trans 🔹 🕨    |                                                          |  |  |
|                      | Others 🕨         |                                                          |  |  |
|                      | System Auth.     |                                                          |  |  |
|                      | Save Change      |                                                          |  |  |
|                      | Update +         |                                                          |  |  |
| 按下 Save 後,話機會自動重新開機。 |                  |                                                          |  |  |

# Note Information

This page inform user important information.

Configure OK.

System will reboot automaitcally to effect those changes and please wait for a moment while rebooting....

6. 話機更改完成

話機重開之後,請連到

http://voip.tn.edu.tw 點選「查號台」、「業務網路電話查詢 or 班級網路電話查詢」 因為單位太多,下拉式選單不容易找,建議輸入關鍵字(如七股國小)再點選"搜尋", 即可查看目前學校話機的註冊狀態。